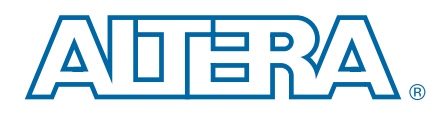

# **Reed-Solomon II MegaCore Function**

**User Guide** 

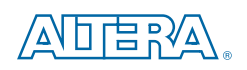

101 Innovation Drive San Jose, CA 95134 www.altera.com

UG-01090-2.0

Document last updated for Altera Complete Design Suite version: Document publication date: 11.0 May 2011

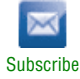

© 2011 Altera Corporation. All rights reserved. ALTERA, ARRIA, CYCLONE, HARDCOPY, MAX, MEGACORE, NIOS, QUARTUS and STRATIX are Reg. U.S. Pat. & Tm. Off. and/or trademarks of Altera Corporation in the U.S. and other countries. All other trademarks and service marks are the property of their respective holders as described at www.altera.com/common/legal.html. Altera warrants performance of its semiconductor products to current specifications in accordance with Altera's standard warranty, but reserves the right to make changes to any products and services at any time without notice. Altera assumes no responsibility or liability arising out of the application or use of any information, product, or service described herein except as expressly agreed to in writing by Altera. Altera customers are advised to obtain the latest version of device specifications before relying on any published information and before placing orders for products or services.

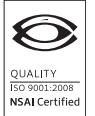

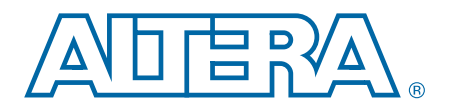

## **Contents**

#### Chapter 1. About This MegaCore

| Features                             | 1–1 |
|--------------------------------------|-----|
| Device Family Support                | 1–1 |
| MegaCore Verification                | 1–2 |
| Performance and Resource Utilization | 1–3 |
| Release Information                  | 1–4 |

#### **Chapter 2. Getting Started**

| Installation and Licensing                    | . 2–1 |
|-----------------------------------------------|-------|
| Evaluating an IP Core                         | . 2–2 |
| Open Core Plus Time-Out Behavior              | . 2–2 |
| MegaWizard Plug-In Manager Design Flow        | . 2–3 |
| Specifying Parameters                         | . 2–3 |
| Simulating the Design                         | . 2–4 |
| Compiling the Design and Programming a Device | . 2–4 |
| Parameter Settings                            | . 2–5 |

#### **Chapter 3. Functional Description**

| Architecture                          | 3–1 |
|---------------------------------------|-----|
| Interfaces                            | 3–1 |
| Avalon-ST Input and Output Interfaces | 3–2 |
| Clock and Reset Interfaces            | 3–2 |
| Status Interface                      | 3–2 |
| RS II Encoder                         | 3–2 |
| RS II Decoder                         | 3–3 |
| Multi-Channel Codeword                |     |
| Signals                               | 3–7 |

#### Appendix A. Reed-Solomon Codes

| -1 |
|----|
| -1 |
| -2 |
| -2 |
| -3 |
| -3 |
| -3 |
| -4 |
| -  |

#### **Additional Information**

| Document Revision History | Info-1 |
|---------------------------|--------|
| How to Contact Altera     | Info-1 |
| Typographic Conventions   | Info-1 |

# 1. About This MegaCore

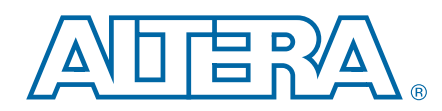

The Altera Reed-Solomon (RS) II MegaCore<sup>®</sup> function comprises a fully parameterizable high-speed parallel encoder and decoder for forward error correction applications. RS codes are widely used for error detection and correction in a wide range of DSP applications for storage, retrieval, and transmission of data. The MegaCore function supports multiple channels that reduces resource usage and increases throughput.

### **Features**

The RS II MegaCore function supports the following features:

- High-performance encoder or decoder for error detection and correction
- 1.28 Gbps per channel for Altera 40 nm device families (Arria<sup>®</sup> II)
- Fully parameterized RS II MegaCore functions, including:
  - Number of symbols per codeword
  - Number of check symbols per codeword
  - Field polynomial
  - Multi-channel codeword
- IP functional simulation models for use in Altera-supported VHDL and Verilog HDL simulators

## **Device Family Support**

Table 1–1 defines the device support levels for Altera IP cores.

|--|

| FPGA Device Families                                                                                                    | HardCopy <sup>®</sup> Device Families                                                                                                    |
|----------------------------------------------------------------------------------------------------|----------------------------------------------------------------------------------------------------|
| <b>Preliminary support</b> —The IP core is verified with preliminary timing models for this device family. The IP core meets all functional requirements, but might still be undergoing timing analysis for the device family. It can be used in production designs with caution. | <b>HardCopy Companion</b> —The IP core is verified with preliminary timing models for the HardCopy companion device. The IP core meets all functional requirements, but might still be undergoing timing analysis for the HardCopy device family. It can be used in production designs with caution. |
| <b>Final support</b> —The IP core is verified with final timing models for this device family. The IP core meets all functional and timing requirements for the device family and can be used in production designs.                                                              | <b>HardCopy Compilation</b> —The IP core is verified with final timing models for the HardCopy device family. The IP core meets all functional and timing requirements for the device family and can be used in production designs.                                                                  |

Table 1–2 shows the level of support the RS II MegaCore function offers to each of the Altera device families.

| Device Family           | Support              |
|-------------------------|----------------------|
| Arria GX                | Final                |
| Arria II GX             | Final                |
| Arria II GZ             | Final                |
| Cyclone <sup>®</sup> II | Final                |
| Cyclone III             | Final                |
| Cyclone III LS          | Final                |
| Cyclone IV GX           | Final                |
| HardCopy II             | HardCopy Compilation |
| HardCopy III            | HardCopy Compilation |
| HardCopy IV E           | HardCopy Compilation |
| HardCopy IV GX          | HardCopy Compilation |
| Stratix®                | Final                |
| Stratix GX              | Final                |
| Stratix II              | Final                |
| Stratix II GX           | Final                |
| Stratix III             | Final                |
| Stratix IV GT           | Final                |
| Stratix IV GX/E         | Final                |
| Stratix V               | Preliminary          |
| Other device families   | No support           |

Table 1–2. Device Family Support

## **MegaCore Verification**

Before releasing a version of the RS II MegaCore function, Altera runs comprehensive regression tests to verify its quality and correctness. Altera generates custom variations of the RS II MegaCore function to exercise the various parameter options and thoroughly simulates the resulting simulation models with the results verified against master simulation models.

### **Performance and Resource Utilization**

Arria II GX , Cyclone III, and Stratix III devices use combinational adaptive look-up tables (ALUTs) and logic registers.

Table 1–3 shows the typical performance for Arria II GX (EP2AGX45DF2513) device using the Quartus<sup>®</sup> II software.

|         |           | Paran               | neters                               |                                            |       | Logio     | Momory |       |
|---------|-----------|---------------------|--------------------------------------|--------------------------------------------|-------|-----------|--------|-------|
| Options | Variant   | Field<br>Polynomial | Symbols per<br>codeword ( <i>N</i> ) | Check symbols per<br>codeword ( <i>R</i> ) | ALUTS | Registers | (M9K)  | (MHz) |
|         | Channel 1 | 285                 | 255                                  | 16                                         | 167   | 156       | 0      | 463   |
| Encoder | Channel 2 | 285                 | 255                                  | 16                                         | 168   | 287       | 0      | 481   |
|         | Channel 8 | 285                 | 255                                  | 16                                         | 187   | 47        | 4      | 364   |
|         | Channel 1 | 285                 | 255                                  | 16                                         | 1,537 | 939       | 1      | 278   |
| Decoder | Channel 2 | 285                 | 255                                  | 16                                         | 1,579 | 1,748     | 2      | 306   |
|         | Channel 8 | 285                 | 255                                  | 16                                         | 1,663 | 877       | 24     | 271   |

Table 1–3. Performance—Arria II GX Devices

Table 1–4 shows the typical performance for Cyclone III (EP3C5F256C6) device using the Quartus II software.

Table 1-4. Performance—Cyclone III Devices

|         |           | Paran               | neters                               |                                            |       | Louio              | Momory f |       |
|---------|-----------|---------------------|--------------------------------------|--------------------------------------------|-------|--------------------|----------|-------|
| Options | Variant   | Field<br>Polynomial | Symbols per<br>codeword ( <i>N</i> ) | Check symbols per<br>codeword ( <i>R</i> ) | ALUTS | Logic<br>Registers | (M9K)    | (MHz) |
|         | Channel 1 | 285                 | 255                                  | 16                                         | 202   | 156                | 0        | 353   |
| Encoder | Channel 2 | 285                 | 255                                  | 16                                         | 314   | 287                | 0        | 308   |
|         | Channel 8 | 285                 | 255                                  | 16                                         | 218   | 44                 | 4        | 245   |
|         | Channel 1 | 285                 | 255                                  | 16                                         | 2,292 | 934                | 1        | 183   |
| Decoder | Channel 2 | 285                 | 255                                  | 16                                         | 2,928 | 1,740              | 2        | 149   |
|         | Channel 8 | 285                 | 255                                  | 16                                         | 2,410 | 861                | 24       | 159   |

Table 1–5 shows the typical performance for Stratix III (EP3SL50F484C2) device using the Quartus II software.

 Table 1–5.
 Performance—Stratix III Devices (Part 1 of 2)

|         |           | Parame              | eters                                |                                            | ALUTs | Logio | Mer       | nory |       |
|---------|-----------|---------------------|--------------------------------------|--------------------------------------------|-------|-------|-----------|------|-------|
| Options | Variant   | Field<br>Polynomial | Symbols per<br>codeword ( <i>M</i> ) | Check symbols<br>per codeword ( <i>R</i> ) |       | ALUTS | Registers | M9K  | M144K |
|         | Channel 1 | 285                 | 255                                  | 16                                         | 166   | 156   | 0         | 0    | 521   |
| Encoder | Channel 2 | 285                 | 255                                  | 16                                         | 167   | 287   | 0         | 0    | 516   |
|         | Channel 8 | 285                 | 255                                  | 16                                         | 188   | 47    | 4         | 0    | 480   |

P

1-4

| Parameters |           |                     |                                   |                                            |       | Logio     | Mer |       |       |
|------------|-----------|---------------------|-----------------------------------|--------------------------------------------|-------|-----------|-----|-------|-------|
| Options    | Variant   | Field<br>Polynomial | Symbols per codeword ( <i>N</i> ) | Check symbols<br>per codeword ( <i>R</i> ) | ALUTS | Registers | M9K | M144K | (MHz) |
|            | Channel 1 | 285                 | 255                               | 16                                         | 1,519 | 937       | 1   | 0     | 365   |
| Decoder    | Channel 2 | 285                 | 255                               | 16                                         | 1,585 | 1,754     | 2   | 0     | 337   |
|            | Channel 8 | 285                 | 255                               | 16                                         | 1,668 | 877       | 24  | 0     | 332   |

Table 1–5. Performance—Stratix III Devices (Part 2 of 2)

## **Release Information**

Table 1–6 provides information about this release of the RS II MegaCore function.

Table 1–6. RS II Compiler Release Information

| Item           | Description                     |  |  |
|----------------|---------------------------------|--|--|
| Version        | 11.0                            |  |  |
| Release Date   | May 2011                        |  |  |
| Ordering Codes | IP-RSCODECII (Primary License)  |  |  |
|                | IPR-RSCODECII (Renewal License) |  |  |
| Product IDs    | 00E5 (Encoder/Decoder)          |  |  |
| Vendor ID      | 6AF7                            |  |  |

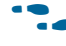

**For more information about this release, refer to the** *MegaCore IP Library Release Notes and Errata*.

Altera verifies that the current version of the Quartus II software compiles the previous version of each MegaCore function. The *MegaCore IP Library Release Notes and Errata* report any exceptions to this verification. Altera does not verify compilation with MegaCore function versions older than one release.

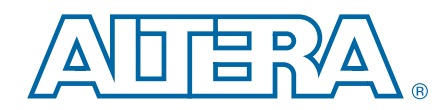

This chapter provides a general overview of the Altera IP core design flow to help you quickly get started with any Altera IP core. The Altera IP library is installed as part of the Quartus II installation process. You can select and parameterize any Altera IP core from the library. Altera provides an integrated parameter editor that allows you to customize IP cores to support a wide variety of applications. The parameter editor guides you through the setting of parameter values and selection of optional ports.

The following sections describe the general installation, design flow, evaluation, and production use of Altera IP cores.

### **Installation and Licensing**

The Altera IP Library is distributed with the Quartus II software and downloadable from the Altera website, www.altera.com.

Figure 2–1 shows the directory structure after you install an Altera IP core, where *<path>* is the installation directory. The default installation directory on Windows is **C:\altera**\*<version number>*; on Linux it is **/opt/altera***<version number>*.

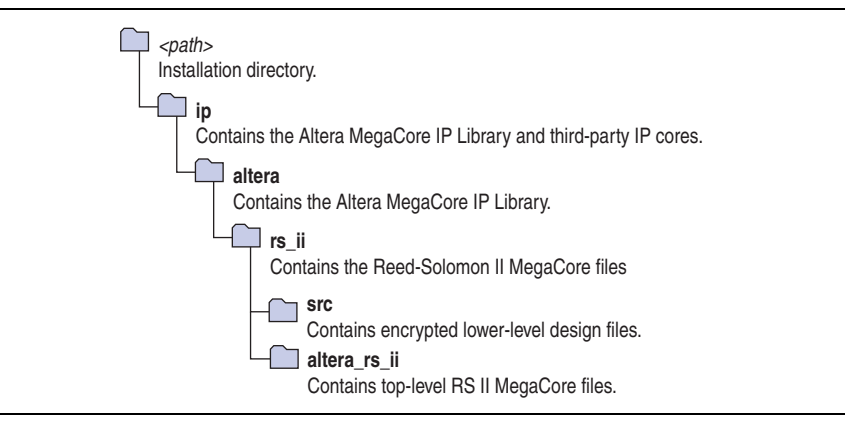

Figure 2–1. Directory Structure

You can evaluate an IP core in simulation and in hardware before you purchase a license. For most Altera IP cores, you can use Altera's free OpenCore Plus evaluation feature for this purpose. Some Altera IP cores do not require the use of this special feature for evaluation. You can evaluate the IP core until you are satisfied with its functionality and performance. You must purchase a license for the IP core when you want to take your design to production.

After you purchase a license for an Altera IP core, you can request a license file from the Altera website at www.altera.com/licensing and install it on your computer. When you request a license file, Altera emails you a **license.dat** file. If you do not have internet access, contact your local Altera representative.

• For additional information about installation and licensing, refer to *Altera Software Installation and Licensing*.

### **Evaluating an IP Core**

The Altera IP library contains both free and individually licenced IP cores. With the Altera free OpenCore Plus evaluation feature, you can evaluate separately licenced IP cores in the following ways prior to purchasing a production license:

- Simulate the behavior of an Altera IP core in your system using the Quartus II software and Altera-supported VHDL and Verilog HDL simulators.
- Verify the functionality of your design and evaluate its size and speed quickly and easily.
- Generate device programming files for designs that include IP cores. These files are time-limited under the OpenCore Plus evaluation program.
- Program a device and verify your design in hardware.

### **Open Core Plus Time-Out Behavior**

OpenCore Plus hardware evaluation supports the following two operation modes:

- *Untethered*—the design runs for a limited time.
- *Tethered*—requires a connection between your board and the host computer. If all Altera IP cores in a design support tethered mode, the device can operate for a longer time or indefinitely.

All IP cores in a device time out simultaneously when the most restrictive evaluation time is reached. If there is more than one IP core in a design, a specific IP core's time-out behavior may be masked by the time-out behavior of the other IP cores.

For IP cores, the untethered time-out is 1 hour; the tethered time-out value is indefinite.

Your design stops working after the hardware evaluation time expires.

- The Quartus II software uses OpenCore Plus Files (**.ocp**) in your project directory to identify your use of the OpenCore Plus evaluation program. After you activate the feature, do not delete these files.
- **For information about the OpenCore Plus evaluation program, refer to** *AN320: OpenCore Plus Evaluation of Megafunctions.*

### **MegaWizard Plug-In Manager Design Flow**

The MegaWizard<sup>™</sup> Plug-in Manager flow allows you to customize a RS II MegaCore function, and manually integrate the MegaCore function variation in a Quartus II design.

### **Specifying Parameters**

To specify parameters with the MegaWizard Plug-In Manager, follow these steps:

- 1. Create a Quartus II project using the **New Project Wizard** available from the File menu.
- 2. In the Quartus II software, launch the **MegaWizard Plug-in Manager** from the Tools menu, and follow the prompts in the MegaWizard Plug-In Manager interface to create or edit a custom IP core variation.
- 3. To select a specific Altera IP core, click the IP core in the **Installed Plug-Ins** list in the MegaWizard Plug-In Manager.

For example, to specify a Reed-Solomon II MegaCore function, click Installed Plug-Ins > DSP >Error Detection/Correction > Reed Solomon II <*version*>.

- 4. Verify that the device family is the same as you specified in the **New Project Wizard**.
- 5. Select the top-level output file type for your design; the MegaWizard Plug-In Manager supports VHDL and Verilog HDL.
- 6. Specify the top-level output file name for your MegaCore function variation and click **Next** to launch the IP Toolbench.
- 7. Specify the parameters on the **Parameter Settings** pages. For detailed explanations of these parameters, refer to "Parameter Settings" on page 2–5.
- 8. Click the **Finish** button. The generation phase may take several minutes to complete. The generation progress and status is displayed in a report window. The parameter editor generates the top-level HDL code for your IP core, a Quartus II IP file (**.qip**) file containing all of the necessary assignments and information required to process the IP core in the Quartus II Compiler, and a simulation directory which includes files for simulation.

You can now integrate your custom IP core instance in your design, simulate, and compile. While integrating your IP core instance into your design, you must make appropriate pin assignments. You can create virtual pins for top-level signals if you want to avoid making specific pin assignments while simulating and not ready to map the design to hardware.

For information about the Quartus II software, including virtual pins and the MegaWizard Plug-In Manager, refer to Quartus II Help.

#### **Simulating the Design**

You can simulate your IP core variation with the functional simulation model. The functional simulation model and testbench files are generated in your project directory or a designated directory.

For more information about simulating Altera IP cores, refer to Simulating Altera IP in Third-Party Simulation Tools and Simulating Designs with EDA Tools in volume 3 of the Quartus II Handbook.

### **Compiling the Design and Programming a Device**

After using the MegaWizard Plug-In Manager to define and instantiate your IP core, you must compile your design to create programming files to configure the FPGA.

Some Altera IP cores require that you apply constraints before compilation. These constraint files make pin assignments and ensure that your IP core instance meets design timing requirements.

After applying the constraint files if appropriate for your IP core, click **Start Compilation** on the Processing menu in the Quartus II software to compile your design. After successfully compiling your design, program the targeted Altera device with the Programmer and verify the design in hardware.

## **Parameter Settings**

This section describes the parameters available in the RS II MegaCore function.

For information about using the parameter editor, refer to "MegaWizard Plug-In Manager Design Flow" on page 2–3.

Table 2–1 lists the parameter settings for the RS II MegaCore function.

Table 2–1. Parameter Settings for RS II MegaCore Function

| Parameter                               | Legal Values             | Default Value | Description                                                                      |  |
|-----------------------------------------|--------------------------|---------------|----------------------------------------------------------------------------------|--|
| Reed-Solomon                            | Encoder or Decoder       | Encoder       | Specifies an encoder or a decoder.                                               |  |
| Number of symbols per<br>codeword       | 204–255                  | 255           | Specifies the total number of symbols per codeword ( <i>N</i> ).                 |  |
| Number of check symbols<br>per codeword | 2–66                     | 16            | Specifies the number of check symbols per codeword ( <i>R</i> ).                 |  |
| Field Polynomial                        | Any valid polynomial (1) | 285           | Specifies the primitive polynomial defining the Galois field.                    |  |
| Number of channels                      | 1, 2, 8, 16              | 1             | Specifies the number of input channels to process. The channel pattern is fixed. |  |

Note to Table 2-1:

(1) The parameter editor allows you to select only legal values. If you cannot find your intended field polynomial, contact Altera MySupport.

The RS II MegaCore function has the following fixed value parameters:

- Number of bits per symbol = 8
- Number of symbols per beat = 1
- First root of generator polynomial = 0
- Root spacing in generator polynomial = 1

# 3. Functional Description

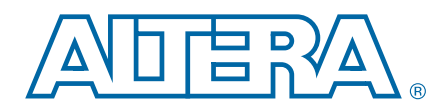

This chapter describes in detail about the RS II MegaCore function, its architecture, interfaces, and interface signals.

### Architecture

The RS II MegaCore function can act as an encoder or a decoder. The encoder receives data packets and generates the check symbols, while the decoder detects and corrects errors.

Figure 3–1 shows a high-level block diagram of the RS II MegaCore function.

Figure 3–1. RS II Block Diagram

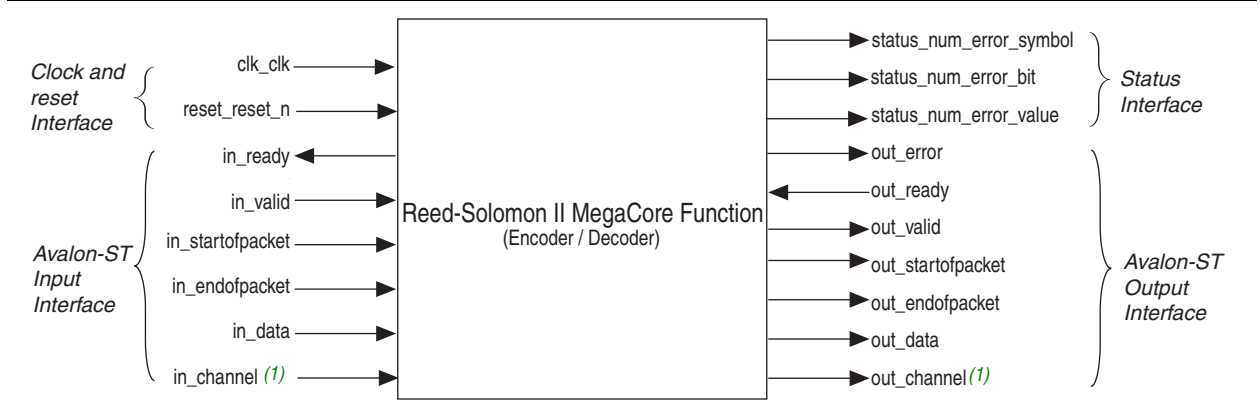

#### Note to Figure 3-1:

(1) The in\_channel and out\_channel ports are available only when you configure the IP core to support multi-channels.

### Interfaces

The RS II MegaCore function includes the following interfaces:

- Avalon<sup>®</sup> Streaming (Avalon-ST) input and output interfaces
- Clock and reset interfaces
- Status interface

### **Avalon-ST Input and Output Interfaces**

The input and output interfaces of the MegaCore function implement the Avalon-ST protocol, which is a unidirectional flow of data. The input interface is an Avalon-ST sink and the output interface is an Avalon-ST source. The number of bits per symbol on these interfaces is fixed to 8; the number of symbols per beat is 1. The ready latency on the RS II Avalon-ST input interface is 0. The RS II Avalon-ST interface supports packet transfers with packets interleaved across multiple channels. The Avalon-ST interface inherently synchronizes multi-channel designs, which allows you to achieve efficient, time-multiplexed implementations without having to implement complex control logic.

The RS II Avalon-ST interface also supports backpressure, which is a flow control mechanism, where a sink can signal to a source to stop sending data.

For more information about the Avalon-ST interface, refer to the *Avalon Interface Specifications*.

### **Clock and Reset Interfaces**

The clock and reset interfaces drive or receive the clock and reset signal to synchronize the Avalon-ST interfaces and provide reset connectivity. You must deassert the reset signal synchronously to the clock signal.

### **Status Interface**

The status interface is a conduit interface that consists of three error status signals for a codeword. The decoder obtains the error value, total number of error symbols, and total number of error bits in a codeword from the status signals.

### **RS II Encoder**

When the encoder receives data symbols, it generates check symbols for a given codeword and sends the input codeword together with the check symbols to the output interface. The encoder backpressures the upstream component when it generates the check symbols.

Figure 3–2 shows how a codeword is encoded.

Figure 3–2. Reed-Solomon II Encoding

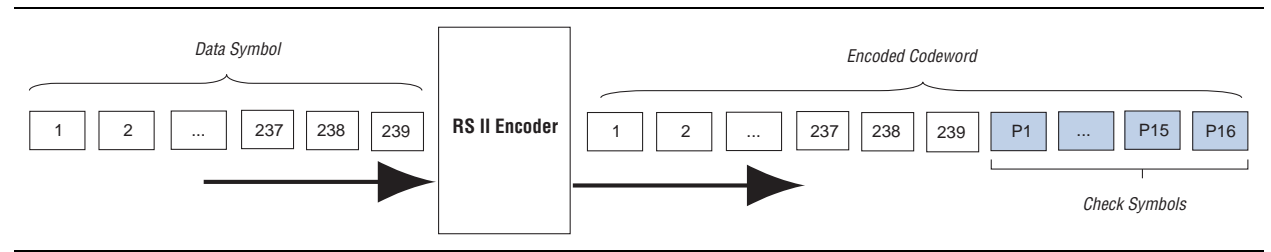

١٢ reset\_reset n ١ſ ١٢ in\_valid in\_startofpacket Ŵ Ŵ in\_endofpacket 1 2 3 4 5 6 7 8 9 10 11 12 13 14 15 16 17 18 836 237 238 239 ĴГ 2 3 4 in\_data[7:0] JI. in\_ready out valid Ŵ Ŵ out startofpacket out endofpacket 1 2 3 4 5 6 7 8 9 10 11 12 13 14 15 16 83 9 10 21 12 13 14 25 16 83 23 23 23 23 11 11 11 12 13 14 15 16 83 23 23 23 23 11 11 11 11 11 11 12 13 11 12 13 11 13 11 13 11 13 11 12 13 11 13 11 13 1 out\_data[7:0] out readv ١٢

Figure 3–3 shows the timing diagram of the RS II encoder with one channel.

Figure 3–3. Encoder Timing—One Channel

The in\_startofpacket signal starts a codeword; the in\_endofpacket signals its termination. An asserted in\_valid signal indicates valid data. The in\_startofpacket signal is only valid when you assert the in\_valid signal. For a 1-channel codeword, assert the in\_startofpacket and in\_endofpacket signals for one clock cycle.

The encoder starts backpressure by deasserting the in\_ready signal when it receives the in\_endofpacket signal. During this time, the encoder signals that it cannot accept more incoming symbols and generates the check symbols for the current codeword. The IP core does not verify if the number of symbols (*N*) exceeds the maximum symbols per codeword. You must ensure that the codeword sent to the core has a valid *N*. The reset\_reset\_n signal is active low and you can assert this signal asynchronously. However, you have to deassert the reset reset n signal synchronously with the clk\_clk signal.

### **RS II Decoder**

When the decoder receives the encoded codeword, it uses the check symbols to detect errors, and corrects them.

Figure 3–4 shows how a codeword is decoded.

#### Figure 3–4. RS II Decoding

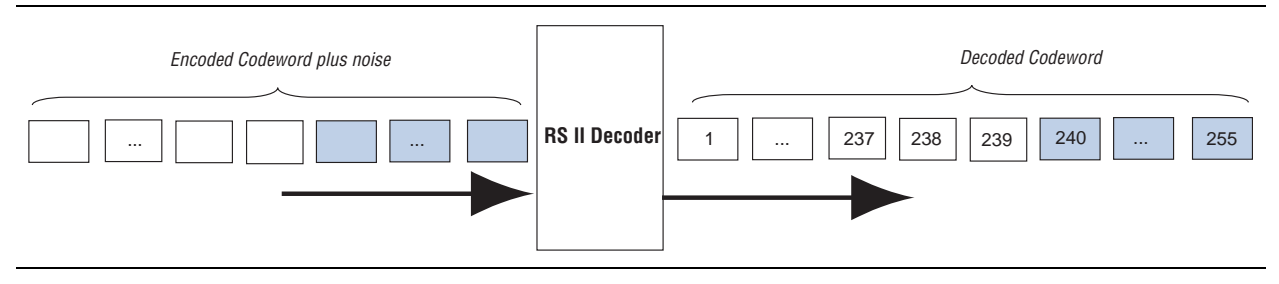

The received encoded codeword may differ from the original codeword due to the noise in the channel. The decoder detects errors using several polynomials to locate the error location and the error value.

#### For more information about using polynomials to locate errors, refer to "RS Decoding" on page A–3.

When the decoder obtains the error location and value, the decoder corrects the errors in a codeword, and sends the codeword to the output. As the number of errors increases, the decoder gets to a stage where it can no longer correct but only detect errors, at which point the decoder asserts the out\_error signal.

Table 3–1 lists how the decoder corrects and detects errors depending on the number of check symbols (*R*).

| Number of Errors               | Description                                              |
|--------------------------------|----------------------------------------------------------|
| Errors $\leq R/2$              | Decoder detects and corrects errors.                     |
| $R/2 \le \text{ errors} \le R$ | Decoder asserts error signal and can only detect errors. |
| Errors > R                     | Unpredictable results.                                   |

Table 3–1. Decoder Detection and Correction

Figure 3–5 shows the timing diagram of the RS II decoder with one channel.

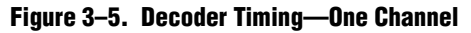

| clk_clk                      |               |                                               |                                         |                                 |
|------------------------------|---------------|-----------------------------------------------|-----------------------------------------|---------------------------------|
| reset_reset_n                |               |                                               | 1                                       | 1                               |
| in_valid                     |               | 1                                             | 1                                       | 1                               |
| in_startofpacket             |               |                                               | <u> </u>                                | <u> </u>                        |
| in_endofpacket               | \             |                                               | <u> </u>                                | <u> </u>                        |
| in_data[7:0]                 | 0 1 2 3 4 5 6 | 105 216 193 137 138 139 140 141               | 245 246 247 248 249 250 251 252 253 254 | 245 246 247 248 249 250 251 252 |
| in_ready                     |               |                                               | 1                                       | 1                               |
| out_valid                    |               | <u> </u>                                      |                                         | 1                               |
| out_startofpacket            |               | <u> </u>                                      |                                         |                                 |
| out_endofpacket              |               | <u> </u>                                      | <u> </u>                                |                                 |
| out_data[7:0]                |               | 1                                             | 1 2 3 4 5 6                             | 105 216 193 137 138 139 140 141 |
| out_ready                    |               | <u>,                                     </u> | 1                                       | 1                               |
| out_error                    | ]             | <u> </u>                                      | <u> </u>                                |                                 |
| status_error_value[7:0]      | 0             | 0                                             |                                         |                                 |
| status_num_error_symbol[3:0] | 0             | 0                                             | 0                                       | <u>\</u> _8 \                   |
| status_num_error_bit[6:0]    | 0             | 0                                             | 0                                       |                                 |

The codeword starts when you assert the in\_valid signal and the in\_startofpacket signal. The decoder accepts the data at in\_data as valid data. The codeword ends when you assert the in\_endofpacket signal. For a 1-channel codeword, assert the in\_startofpacket and in\_endofpacket signals for one clock cycle.

When the decoder deasserts the in\_ready signal, the decoder cannot process any more data until the decoder asserts the in\_ready signal again.

At the output, the operation is identical. When the decoder asserts the out\_valid signal and the out\_startofpacket signal, the decoder provides valid data on out\_data. The decoder asserts the out\_startofpacket signal and the out\_endofpacket signal to indicate the start and end of a codeword. The decoder automatically detects and corrects errors in a codeword and asserts the out\_error signal when it encounters a non-correctable codeword.

## **Multi-Channel Codeword**

The RS II MegaCore function processes multiple input channels simultaneously. The IP core receives codeword in a fixed pattern. Symbols coming in through the channels are interlaced. The RS II MegaCore function samples the first symbol of channel one on the first rising clock edge, then the first symbol of channel two on the second rising clock edge, and so on. Both information and check symbols are output in the same sequence.

Figure 3–6 shows a codeword with k channels and N symbols. The channel signal indicates the channel associated to the current symbol. The channel sequence is fixed. startofpacket indicates the first symbol of a codeword per channel. For a k-channel codeword, startofpacket must be high for k consecutive cycles. endofpacket indicates the last symbol of a codeword per channel. For a k-channel codeword, endofpacket must be high for k consecutive cycles.

startofpacket and endofpacket governs the number of symbols per codeword, *N*. The core does not verify if *N* exceeds the maximum symbols per codeword. The core also does not verify the channel or data pattern. You must ensure that the codeword sent to the core has a valid *N* and a valid pattern.

Figure 3–6. Codeword for k Channels and N Symbols

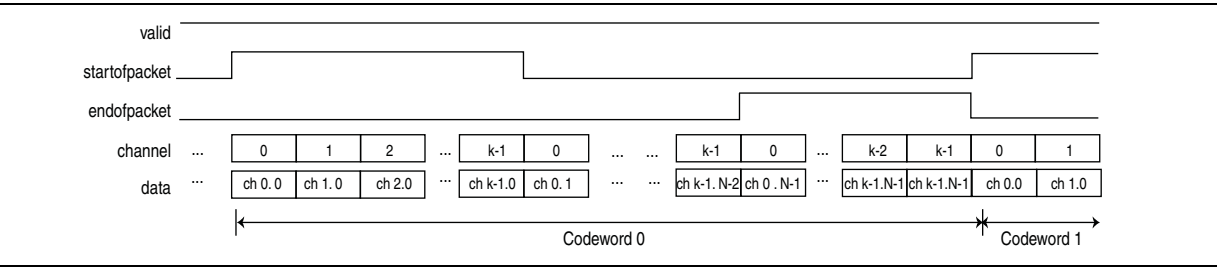

Figure 3–7 shows the timing diagram of an encoder with two channels. For a 2-channel codeword, the encoder asserts the in\_startofpacket and in\_endofpacket signals for two consecutive cycles.

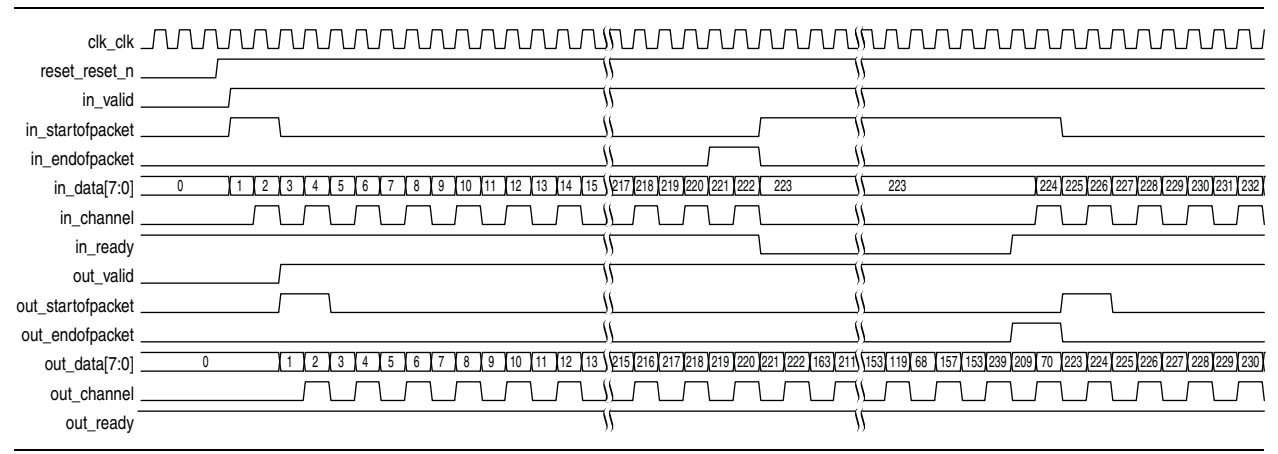

Figure 3–7. Encoder Timing—Two Channels

Figure 3–8 shows the timing diagram of the RS II decoder with two channels. For a 2-channel codeword, the decoder asserts the in\_startofpacket and in\_endofpacket signals for two consecutive cycles.

#### Figure 3–8. Decoder Timing—Two Channels

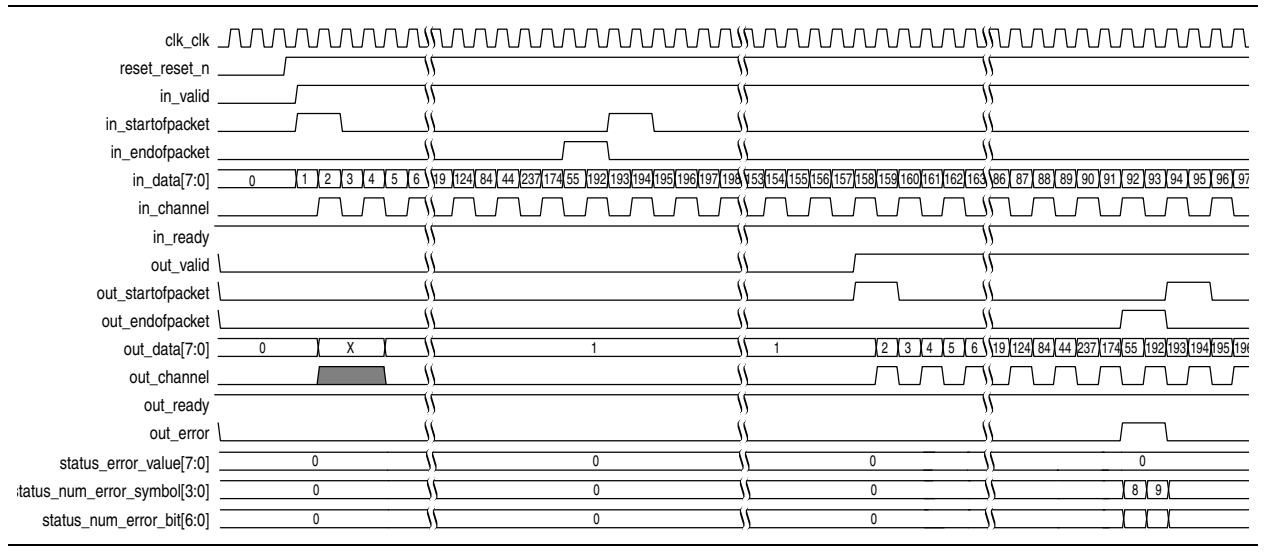

# Signals

Table 3–2 lists the clock and reset signals.

| Table 3-2. | Clock | and | Reset | Signals |
|------------|-------|-----|-------|---------|
|            |       |     |       | 0.3     |

| Name          | Avalon-ST Type | Direction | Description                                                                                                    |
|---------------|----------------|-----------|----------------------------------------------------------------------------------------------------|
| clk_clk       | clk            | Input     | $clk_clk$ is the main system clock. The whole MegaCore function operates on the rising edge of $clk_clk$ .                                                                                                    |
| reset_reset_n | reset_n        | Input     | An active low signal that resets the entire system when asserted.<br>You can assert this signal asynchronously. However, you must<br>deassert it synchronous to the $clk_clk$ signal. When the<br>MegaCore function recovers from reset, ensure that the data<br>received by the MegaCore function is a complete packet. Altera<br>recommends that you stop the datapath by not sending anymore<br>valid data before you reset the MegaCore function and send the<br>next complete packet. |

Table 3–3 lists the signals on the RS II Avalon-ST input and output interfaces.

| Table 3-3. F | RS II Avalon-ST | Input and | Dutput Interface | Signals | (Part 1 of 2) |
|--------------|-----------------|-----------|------------------|---------|---------------|
|--------------|-----------------|-----------|------------------|---------|---------------|

| Name              | Avalon-ST Type | Direction | Description                                                                                                    |
|-------------------|----------------|-----------|----------------------------------------------------------------------------------------------------|
| in_ready          | ready          | Output    | Data transfer ready signal to indicate that the sink is ready to accept data. The sink interface drives the in_ready signal to control the flow of data across the interface. The sink interface captures the data interface signals on the current clk rising edge.                                                                                                    |
| in_valid          | valid          | Input     | Data valid signal to indicate the validity of the data signals. When<br>you assert the in_valid signal, the Avalon-ST data interface<br>signals are valid. When you deassert the in_valid signal, the<br>Avalon-ST data interface signals are invalid and must be<br>disregarded. You can assert the in_valid signal whenever data is<br>available, however the sink only captures the data from the source<br>only when the MegaCore function asserts the in_ready signal. |
| in_data[]         | data           | Input     | Data input for each codeword, symbol by symbol. Valid only when you assert the in_valid signal.                                                                                                    |
| in_channel        | channel        | Input     | Specifies the channel number for data being transferred on the current cycle. The in_channel signal is available only when you configure the MegaCore function to support multi-channels.                                                                                                    |
| in_startofpacket  | sop            | Input     | Start of packet (codeword) signal.                                                                                                    |
| in_endofpacket    | eop            | Input     | End of packet (codeword) signal.                                                                                                    |
| out_startofpacket | sop            | Output    | Start of packet (codeword) signal. This signal indicates the codeword boundaries on the $in_data[]$ bus. When the MegaCore function drives this signal high, it indicates that the start of packet is present on the $in_data[]$ bus. The MegaCore function asserts this signal on the first transfer of every codeword.                                                                                                    |
| out_endofpacket   | eop            | Output    | End of packet (codeword) signal. This signal indicates the packet<br>boundaries on the in_data[] bus. When the MegaCore function<br>drives this signal high, it indicates that the end of packet is present<br>on the in_data[] bus. The MegaCore function asserts this signal<br>on the last transfer of every packet.                                                                                                    |

| Name        | Avalon-ST Type | Direction | Description                                                                                                    |
|-------------|----------------|-----------|----------------------------------------------------------------------------------------------------|
| out_ready   | ready          | Input     | Data transfer ready signal to indicate that the downstream module<br>is ready to accept data. The source provides new data (if available)<br>when you assert the out_ready signal and stops providing new<br>data when you deassert the out_ready signal. If the source is<br>unable to provide new data, it deasserts out_valid for one or<br>more clock cycles until it is prepared to drive valid data interface<br>signals. |
| out_valid   | valid          | Output    | Data valid signal. The MegaCore function asserts the out_valid<br>signal high, whenever there is a valid output on out_data; the<br>MegaCore function deasserts the signal when there is no valid<br>output on out_data.                                                                                                    |
| out_data    | data           | Output    | The out_data signal contains decoded output when the MegaCore function asserts the out_valid signal. The corrected symbols are in the same order that they were entered.                                                                                                    |
| out_channel | channel        | Output    | Specifies the channel whose result is presented at out_data. The out_channel signal is available only when you configure the MegaCore function to support multi-channels.                                                                                                    |
| out_error   | error          | Output    | Indicates non-correctable codeword (decoder only). This signal is valid when the MegaCore function asserts out_endofpacket.                                                                                                    |

Table 3–3. RS II Avalon-ST Input and Output Interface Signals (Part 2 of 2)

Table 3–4 lists the status interface signals.

The value for these status interface signals are valid when the codeword contains errors that can be corrected by the decoder. Otherwise, these signals contain any value.

Table 3–4. Status Interface Signals

| Name                    | Avalon-ST Type | Direction | Description                                                                                                    |
|-------------------------|----------------|-----------|----------------------------------------------------------------------------------------------------|
| status_num_error_symbol | conduit        | Output    | Number of error symbols in a codeword. This signal is valid when the MegaCore function asserts the out_endofpacket.    |
| status_num_error_bit    | conduit        | Output    | Number of error bits in a codeword. This signal is valid<br>when the MegaCore function asserts the<br>out_endofpacket. |
| status_error_value      | conduit        | Output    | Error correction value for every valid data symbol.                                                                    |

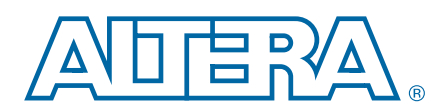

### **RS Encoding**

To use RS codes, a data stream is first broken into a series of codewords. Each codeword consists of several information symbols followed by several check symbols (also known as parity symbols or redundant symbols). Symbols can contain an arbitrary number of bits. In an error correction system, the encoder adds check symbols to the data stream prior to its transmission over a communication channel. When the decoder receives the data, the decoder checks for and corrects any errors.

Figure A–1 shows an example of a RS codeword.

#### Figure A–1. RS Codeword Example

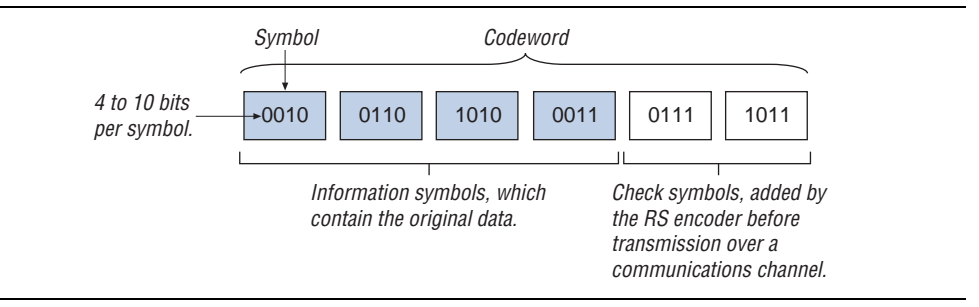

RS codes are described as (N,K), where N is the total number of symbols per codeword and K is the number of information symbols. R is the number of check symbols (N - K). Errors are defined on a symbol basis. Any number of bit errors within a symbol is considered as only one error.

A Reed-Solomon code is characterized by the following two polynomials:

- Field polynomial
- Generator polynomial

#### **Field polynomial**

The field polynomial is based on finite-field (Galois field) arithmetic, of which any arithmetic operation (addition, subtraction, multiplication, and division) on a field element gives a result that is an element of the field. The size of the Galois field is determined by the number of bits per symbol—specifically, the field has  $2^m$  elements, where *m* is the number of bits per symbol. A specific Galois field is defined by a polynomial, which is user-defined for the RS II MegaCore function.

### **Generator polynomial**

The generator polynomial defines how the check symbols are generated. The maximum number of symbols in a codeword is limited by the size of the finite field to  $2^m - 1$ .

The following equation represents the generator polynomial of the code:

$$g(\mathbf{x}) = \prod_{i=0}^{R-1} (x - \alpha^{a.i + i_0})$$

where:

*i*0 is the first root of the generator polynomial *a* is the rootspace*R* is the number of check symbols*α* is a root of the polynomial.

### **Shortened Codewords**

The RS II MegaCore function supports shortened codewords. A shortened codeword contains fewer symbols than the maximum value of N, which is  $2^m$  –1. A shortened codeword is mathematically equivalent to a maximum-length code with the extra data symbols at the start of the codeword set to 0.

For example, (204,188) is a shortened codeword of (255,239). Both of these codewords use the same number of check symbols, 16.

To use shortened codewords with the Altera RS II encoder and decoder, use the parameter editor to set the codeword length to the correct value, in the example, 204.

### **RS** Decoding

The input codeword represents the received codeword, R(x), which consists of the transmitted codeword T(x) and the error introduced during transmission, E(x). The received codeword is represented in the following equation:

$$R(x) = T(x) + E(x)$$

R(x) can also be represented in a polynomial form:

$$R(x) = A_{N-1}x^{N-1} + A_{N-2}x^{N-1} + \dots + A_1x + A_0$$

where, A is the input symbol ( $A_{N-1}$  is the first symbol) and N is the codeword length

The decoder performs the following steps to decode a received codeword:

- 1. Generates the syndrome polynomial.
- 2. Generates two error polynomials based on the syndrome polynomial.
- 3. Solves the two error polynomials to locate errors and calculate error values.

#### **Syndrome Polynomial**

The syndrome generator generates the syndrome polynomial in the first step of the decoding process.

The equation of the syndrome polynomial is given by,

$$S(x) = S_{2t-1}x^{2t-1} + \dots + S_1x + S_0$$

where 2t = Number of check symbols

The syndrome generator uses the Horner's method to generate the syndrome polynomial.

#### **Error Polynomials**

After generating the syndrome polynomial, the next step in the decoding process is to use the Berlekamp-Massey (BM) algorithm to find the following two error polynomials:

- Error locator polynomial,  $\Lambda(x)$
- Error evaluator polynomial,  $\Omega(x)$

The equation of the error locator polynomial is given by,

$$\Lambda(x) = \Lambda_t x^t + \Lambda_{t-1} x^{t-1} + \dots + \Lambda_1 x + 1$$

The equation of the error evaluator polynomial is given by,

 $\Omega(x) = \Omega_{t-1}x^{t-1} + \dots + \Omega_1x + \Omega_0$ 

where t =Number of check symbols/2

The BM algorithm is a technique of forming an initial error locator polynomial, followed by multiple iterations of the same polynomial to improve and eventually identify the correct polynomial.

### **Error Location and Error Value**

After the decoder forms the error locator polynomial, the decoder solves the polynomial to find the error location. The decoder determines the the roots of the polynomial through a trial and error method, known as the Chien search. The decoder substitutes every possible root  $\alpha^{-e}$ , where *e* represents the location in a codeword, into the error locator polynomial. A zero result indicates that the corresponding location contains an error.

After the decoder obtains the error locations, the decoder calculates the error values using the Forney's equation,

$$Y(j) = Xj \frac{\Omega(X^{-1}j)}{\Lambda'(X^{-1}j)}$$

where  $\Lambda'(X^{-1}j)$  is the derivative of  $\Lambda(x)$  for  $x = X^{-1}j$ 

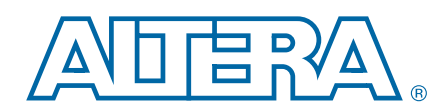

This chapter provides additional information about the document and Altera.

## **Document Revision History**

The following table shows the revision history for this document.

| Date          | Version | Changes                                                                                                    |
|---------------|---------|----------------------------------------------------------------------------------------------------|
| May 2011      | 2.0     | <ul> <li>Updated Chapter 1, About This MegaCore with new device family support.</li> <li>Updated Chapter 3, Europian Description with new status ports and timing diagrams.</li> </ul> |
| December 2010 | 1.0     |                                                                                                    |
| December 2010 | 1.0     |                                                                                                    |

### **How to Contact Altera**

To locate the most up-to-date information about Altera<sup>®</sup> products, refer to the following table.

| Contact (1)                     | <b>Contact Method</b> | Address                   |
|---------------------------------|-----------------------|---------------------------|
| Technical support               | Website               | www.altera.com/support    |
| Technical training              | Website               | www.altera.com/training   |
|                                 | Email                 | custrain@altera.com       |
| Product literature              | Website               | www.altera.com/literature |
| Non-technical support (General) | Email                 | nacomp@altera.com         |
| (Software Licensing)            | Email                 | authorization@altera.com  |

#### Note to Table:

(1) You can also contact your local Altera sales office or sales representative.

## **Typographic Conventions**

The following table shows the typographic conventions this document uses.

| Visual Cue                                | Meaning                                                                                                    |
|-------------------------------------------|----------------------------------------------------------------------------------------------------|
| Bold Type with Initial Capital<br>Letters | Indicate command names, dialog box titles, dialog box options, and other GUI labels. For example, <b>Save As</b> dialog box. For GUI elements, capitalization matches the GUI.                                                |
| bold type                                 | Indicates directory names, project names, disk drive names, file names, file name extensions, software utility names, and GUI labels. For example, <b>\qdesigns</b> directory, <b>D:</b> drive, and <b>chiptrip.gdf</b> file. |
| Italic Type with Initial Capital Letters  | Indicate document titles. For example, Stratix IV Design Guidelines.                                                                                                    |
| italic type                               | Indicates variables. For example, $n + 1$ .                                                                                                    |
|                                           | Variable names are enclosed in angle brackets (< >). For example, <i><file name=""></file></i> and <i><project name="">.pof</project></i> file.                                                                               |

| Visual Cue                               | Meaning                                                                                                    |  |
|------------------------------------------|----------------------------------------------------------------------------------------------------|--|
| Initial Capital Letters                  | Indicate keyboard keys and menu names. For example, the Delete key and the Options menu.                                                                                               |  |
| "Subheading Title"                       | Quotation marks indicate references to sections within a document and titles of Quartus II Help topics. For example, "Typographic Conventions."                                        |  |
|                                          | Indicates signal, port, register, bit, block, and primitive names. For example, data1, tdi, and input. The suffix n denotes an active-low signal. For example, resetn.                 |  |
| Courier type                             | Indicates command line commands and anything that must be typed exactly as it appears. For example, c:\qdesigns\tutorial\chiptrip.gdf.                                                 |  |
|                                          | Also indicates sections of an actual file, such as a Report File, references to parts of files (for example, the AHDL keyword SUBDESIGN), and logic function names (for example, TRI). |  |
| 4                                        | An angled arrow instructs you to press the Enter key.                                                                                                    |  |
| 1., 2., 3., and<br>a., b., c., and so on | Numbered steps indicate a list of items when the sequence of the items is important, such as the steps listed in a procedure.                                                          |  |
|                                          | Bullets indicate a list of items when the sequence of the items is not important.                                                                                                    |  |
| 17                                       | The hand points to information that requires special attention.                                                                                                    |  |
| ?                                        | A question mark directs you to a software help system with related information.                                                                                                    |  |
|                                          | The feet direct you to another document or website with related information.                                                                                                    |  |
| CAUTION                                  | A caution calls attention to a condition or possible situation that can damage or destroy the product or your work.                                                                    |  |
| WARNING                                  | A warning calls attention to a condition or possible situation that can cause you injury.                                                                                              |  |
|                                          | The envelope links to the Email Subscription Management Center page of the Altera website, where you can sign up to receive update notifications for Altera documents.                 |  |